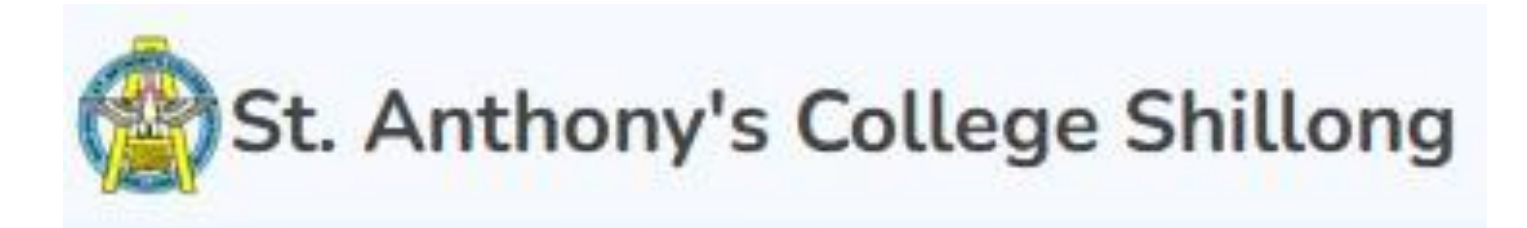

# User Manual for STUDENTS

## **Steps to follow for filling Up the APPLICATIONS**

## St. Anthony's College Shillong

Please READ instructions Carefully

<

### ADMISSION 2025-26

Important Steps to follow for Registration and Application:

1. Register using valid Email ID and Mobile No.

2. Upon successful Registration, you will receive a username and password in your Registered Email.

3. Log in to the portal and provide your Personal Details upon completion click **Save Details** button.

4. Provide Marks of Class X, also provide subjects and corresponding marks of each subjects in Class XII (if available), Aggregate percentage and other information in the **Marks of X and XII Tab**, then click on **Next/Update Marks** button.

5. Upload Scanned copies of your documents (as per specified file size and format; **Passport Photo: 100 Kb, Others : 2 Mb Max** ) in the **Documents Tab**.

6. Registration to the portal does not guarantee admission.

#### Note

- Those without class XII marksheets, can register but have to update your profile once Class XII results are declared.
- Granting admission to the applied courses and corresponding preferences will be decided by the Admission Committee, whose decision will be regarded FINAL.
- Please ensure you do not miss any important updates or messages, by verifing that your phone number and email address are correct when you register, and remain consistent throughout the admission process.

Candidates applying for the **FIRST time**, please register with **valid** Email ID and Contact No.

## **Registration to SAC Admission Portal**

Click here for Prospectus UG 2025

#### Click here for Admission Process 2025

| Enter Email Id      | j [t         | nter Mot    | e numbe     |     |
|---------------------|--------------|-------------|-------------|-----|
| Email               | Mo           | obile No. ( | (10 Digits) |     |
| Enter Date of Birth |              |             |             |     |
| Date of Birth       |              |             |             |     |
| Enter First Name    | Enter Middle | Name        | Enter Last  | ame |
| First Name          | Middle Name  |             | Last Name   |     |

## WELCOME TO ADMISSION 2025 PORTAL

### IMPORTANT STEPS TO FOLLOW

1. Register using valid Email ID and Mobile No.

2. Upon successful Registration, you will receive a username and password in your Registered Email.

3. Log in to the portal and provide your Personal Details upon completion click **Save Details** button.

4. Provide Marks of Class X and XII, Aggregate percentage and other information in the **Marks of X** and XII Tab then click on **Next/Update Marks** button.

5. Upload Scanned copies of your documents (as per specified file size and format; **Passport Photo: 100 Kb, Others : 2 Mb Max** ) in the **Documents Tab**.

6. Registration to the portal does not guarantee admission.

#### Note

- Granting admission to the applied courses and corresponding preferences will be decided by the Admission Committee, whose decision will be regarded FINAL.
- Registration to the portal does not guarantee admission.
- Please ensure you do not miss any important updates or messages, by verifing that your phone number and email address are correct when you register, and remain consistent throughout the admission process.

## Login to SAC Admission Portal

Click here for Prospectus UG

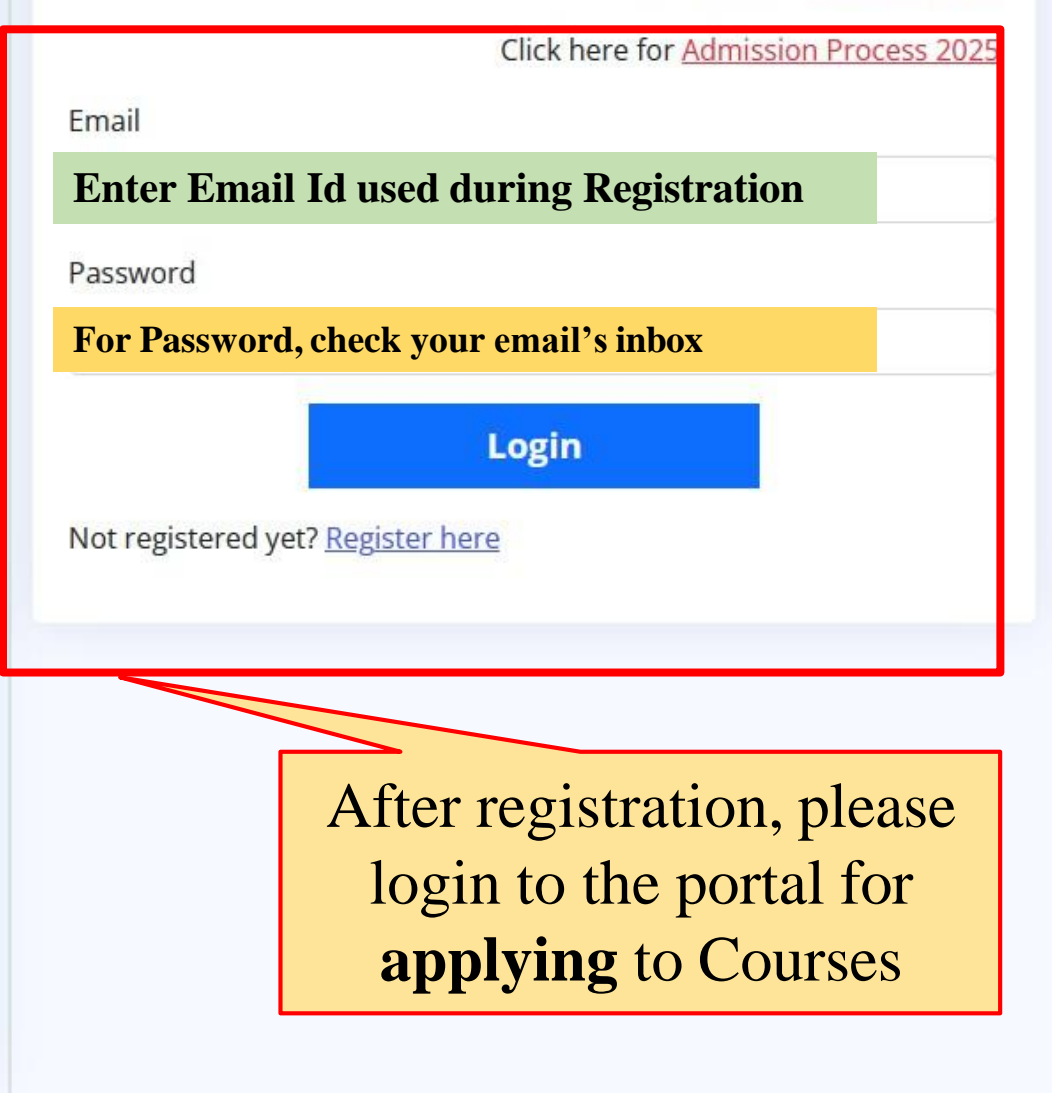

## SAC Admission 2025 $\equiv$

Personal Details

B Personal Details

🔠 Marks X & XII

🗇 Documents

Semster Fees

─ Logout

These **TABs** are provided for the ease of navigating between different information required for Admission.

| First Name            |    | Middle Name               | Last Name *             | 1         | Passport Photo                                |
|-----------------------|----|---------------------------|-------------------------|-----------|-----------------------------------------------|
| Saurabh               |    |                           | Thapa                   |           | Your PHOTO                                    |
| Email ID:             |    | Date of Birth             | Mobile No.              |           | will appear<br>here after you<br>UPLOAD it in |
| Gender                |    | Religion                  | Caste                   |           | the upload<br>section                         |
| Male                  | ~  |                           | ∽ General               | ~         |                                               |
| Community / Tribe     |    | CUET Application No.      | APAAR ID (if available) |           |                                               |
| Gorkha                | ~  | 45696                     |                         |           |                                               |
| Your Blood Group      |    |                           |                         | These are | e <b>locked</b> data                          |
| A-                    | ~  |                           |                         | taken     | from your                                     |
| Physically Challenged | Ар | plying Under Sport Quota? | Candidates Applying     | registra  | tion details                                  |
| ~                     |    | ~                         | Under SPORTS            |           |                                               |

Enter your **Personal Details** correctly

Candidates applying for seats through SPORTS QUOTA (International / National / State Level), are requested to take a screenshot of the application, print it (Hardcopy) and submit it with relevant sport certificate to the College Reception.

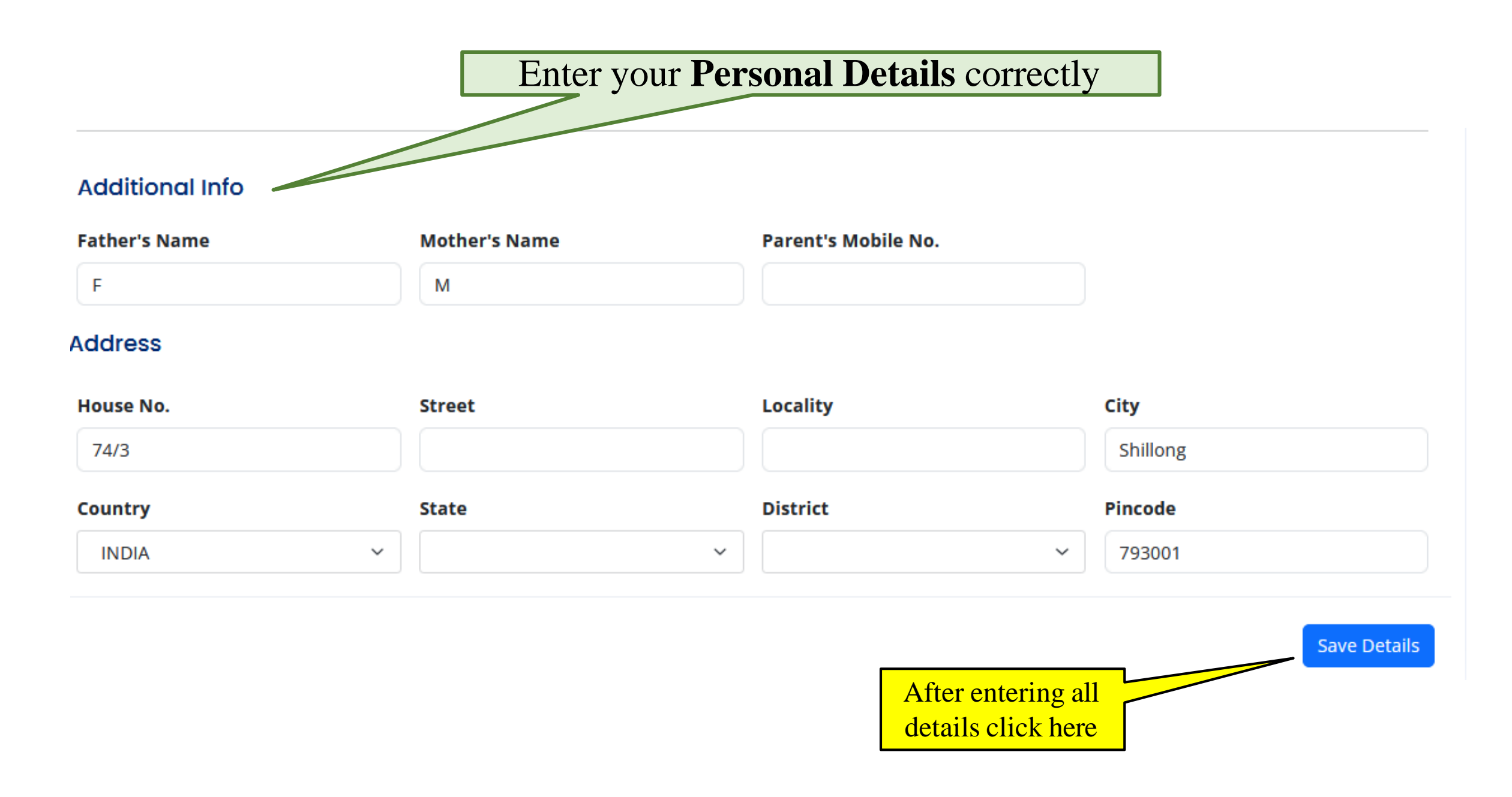

| Image: Concesponding marks obtained for of Subject 1, Subject 2 Subject 0     Iass XII Marks (if marks not available; update immediately after result)     ubject 1   Subject 1 Marks   20   ubject 2   Subject 2 Marks   Subject 3 Marks   Subject 3 Marks     20   Subject 5   Subject 6 Marks | th Details<br>Ass X Percentage Class X Ye                       | ar of Passing Class X Board                              |           | CL-X<br>Select | <b>II Marks</b><br>name of Subject | and input |
|----------------------------------------------------------------------------------------------------|-----------------------------------------------------------------|----------------------------------------------------------|-----------|----------------|------------------------------------|-----------|
| Lass XII Marks (if marks not available; update immediately after result)   ubject 1   Subject 1 Marks   20   ubject 2   Subject 2 Marks   Subject 3 Marks   Subject 3 Marks   20   20   Subject 3 Marks   20   20   20   20                                                                      | \$                                                              |                                                          |           | of Sub         | eject 1, Subject 2                 | Subject 6 |
| 20ubject 2Subject 2 Marksubject 3Subject 3 Marks202020202020202020                                                                                                    | lass XII Marks ( <mark>if marks not availa</mark> t<br>ubject 1 | ole; update immediately after result)<br>Subject 1 Marks | Subject 4 |                | Subject 4 Marks                    |           |
| Subject 2 Marks Subject 5 Marks   ubject 3 Subject 3 Marks   20 ·   Subject 6 Marks                                                                                                    |                                                                 | 20                                                       |           | ~              | 20                                 | 0         |
| ubject 3 Marks Subject 6 Marks Subject 6 Marks                                                                                                    | ubject 2                                                        | Subject 2 Marks                                          | Subject 5 |                | Subject 5 Marks                    |           |
| Subject 3 Marks     Subject 6 Marks       20     1                                                                                                    |                                                                 |                                                          |           | 1              |                                    | 0         |
| ✓ 20 °                                                                                                    | ubject 3                                                        | Subject 3 Marks                                          | Subject 6 |                | Subject 6 Marks                    |           |
|                                                                                                    |                                                                 | 20                                                       |           | ,              |                                    |           |
|                                                                                                    | ss XII Percentage Class XII Y                                   | ear of Passing Class XII Board                           |           |                |                                    |           |

#### Documents Attach your documents here, then click Goto My Applications **UPLOAD to save** (check the file size and My Documents *format before uploading)* Class X Board Marksheet \* Uploaded No file selected. VIEW UPLOAD Browse... Class XII Board Marksheet \* Uploaded No file selected. UPLOAD VIEW Browse... UG Marksheet Not yet Uploaded No file selected. UPLOAD Browse... (Required only in Admission to PG) \* CUET-UG Scoresheet (If you have Not yet Uploaded No file selected. Browse... UPLOAD multiple Scoresheet then merge all and upload) \* CUET-PG Scoresheet Not yet Uploaded No file selected. Browse... UPLOAD (Required only in Admission to PG) \* Please NOTE: If your Marksheets, CUET Score sheet are Goto My Applications **NOT** readable or Missing – Application will not be processed

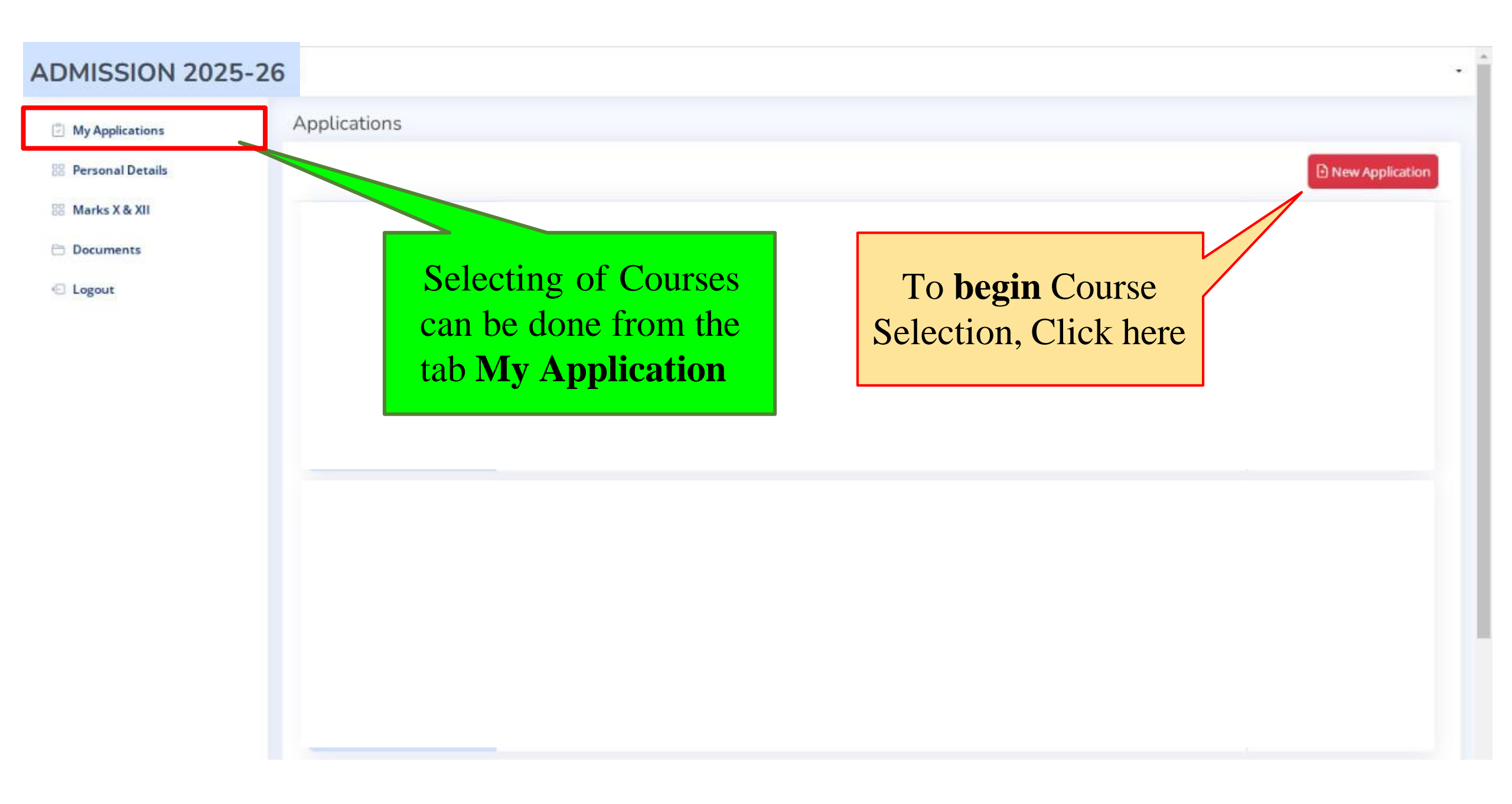

## New Application is a fresh FORM for Course Selection

| 3 My Applications                                                                         | Applications                                 |                                             |                                                         |
|-------------------------------------------------------------------------------------------|----------------------------------------------|---------------------------------------------|---------------------------------------------------------|
| 88 Personal Details                                                                       |                                              |                                             | My Applications                                         |
| III Marks X & XII                                                                         | Applying For: Under Graduate                 | *                                           |                                                         |
| <ul> <li>Documents</li> <li>Logout</li> </ul>                                             |                                              | Application Details                         |                                                         |
| During COURSE                                                                             |                                              | Please select the courses                   | wisely                                                  |
| Selection –                                                                               | Shift                                        | CUET Subject Name (only after CUET Results) | CUET Subject Percentile/Marks (only after CUET Results) |
|                                                                                           | Select Shift                                 | ← Select Subject                            | ✓ Marks                                                 |
| Be WISE to select                                                                         | Major Course                                 | Value Added Courses (VAC)                   |                                                         |
| MAJOR (Major                                                                              |                                              | ✓Select VAC                                 | ×                                                       |
| courses are                                                                               | Minor Course Preference                      |                                             |                                                         |
| available as per                                                                          | Preference 1                                 | Preference 2                                | Preference 3                                            |
| SHIFT selected)                                                                           |                                              | ~ ][                                        | v                                                       |
|                                                                                           | Multidisciplinary Course (MDC) Preference    |                                             |                                                         |
| THREE                                                                                     | Preference 1                                 | Preference 2                                | Preference 3                                            |
| are provided for                                                                          | Select MDC                                   | ~                                           | *                                                       |
| Minor course.                                                                             | Ability Enhancement Courses (AEC) Preference |                                             |                                                         |
| MDC, AEC and                                                                              | Preference 1                                 | Preference 2                                | Preference 3                                            |
| SEC. Provide your                                                                         | Select AEC                                   | ~                                           | × * _                                                   |
| preferences in order.                                                                     | Skill Enhancement Courses (SEC) Preference   |                                             |                                                         |
| Currenting of muslowed                                                                    | Preference 1                                 | Preference 2                                | Preference 3                                            |
| Minor, MDC, AEC or                                                                        | Select SEC                                   | •                                           | **                                                      |
| SEC will depend on the<br>availability of seats and<br>decision of Admission<br>Committee |                                              | Submit you selecting                        | all the Courses                                         |

## After SUBMITTING your application, an Application ID with all course details will be generated as given below

| Application ID:         | Major:                                                                                                    |
|-------------------------|----------------------------------------------------------------------------------------------------|
| 2024-8222326574         | BBA-100 : Essentials of Management                                                                                              |
|                         | Minor:                                                                                                    |
| BBA-100 : Essentials of | MTH-100 : Fundamental Mathematics-I (Pef 1),                                                                                    |
| Management              | HIS-100 : History Of India: Earliest Times To The Post Vedic (Pef 2),<br>MET-100 : Introduction To Communication Theory (Pef 3) |
| Shift: Day              | Multidisciplinary Course (MDC):                                                                                                 |
| Applied On: 30-04-2025  | MDC-111 : Culture And Society (Pef 1),                                                                                          |
|                         | MDC-114 : Fundamentals Of Lifelong Learning (Pef 2),                                                                            |
|                         | MDC-117 : Introduction To Psychology (Pef 3)                                                                                    |

#### Skill Enhancement Courses (SEC): SEC-131 : Motivation (Pef 1), SEC-132 : Personality Development (Pef 2), SEC-133 : Public Speaking (Pef 3)

#### Ability Enhancement Courses (AEC): AEC-127 : Mil-I: Hindi (Pef 1), AEC-124 : Mil-I: Kalitereshor Khasi Bad Kakylla-Ktien (Pef 2), AEC-125 : Mil-I:Mizo Language And Traditional Culture (Pef 3)

Value Added Courses (VAC): VAC-140 : Environment Studies

Click on **PAY NOW** to pay the application fees

Application Status:

Under Process

Application Payment Status:

Pending

PAY NOW

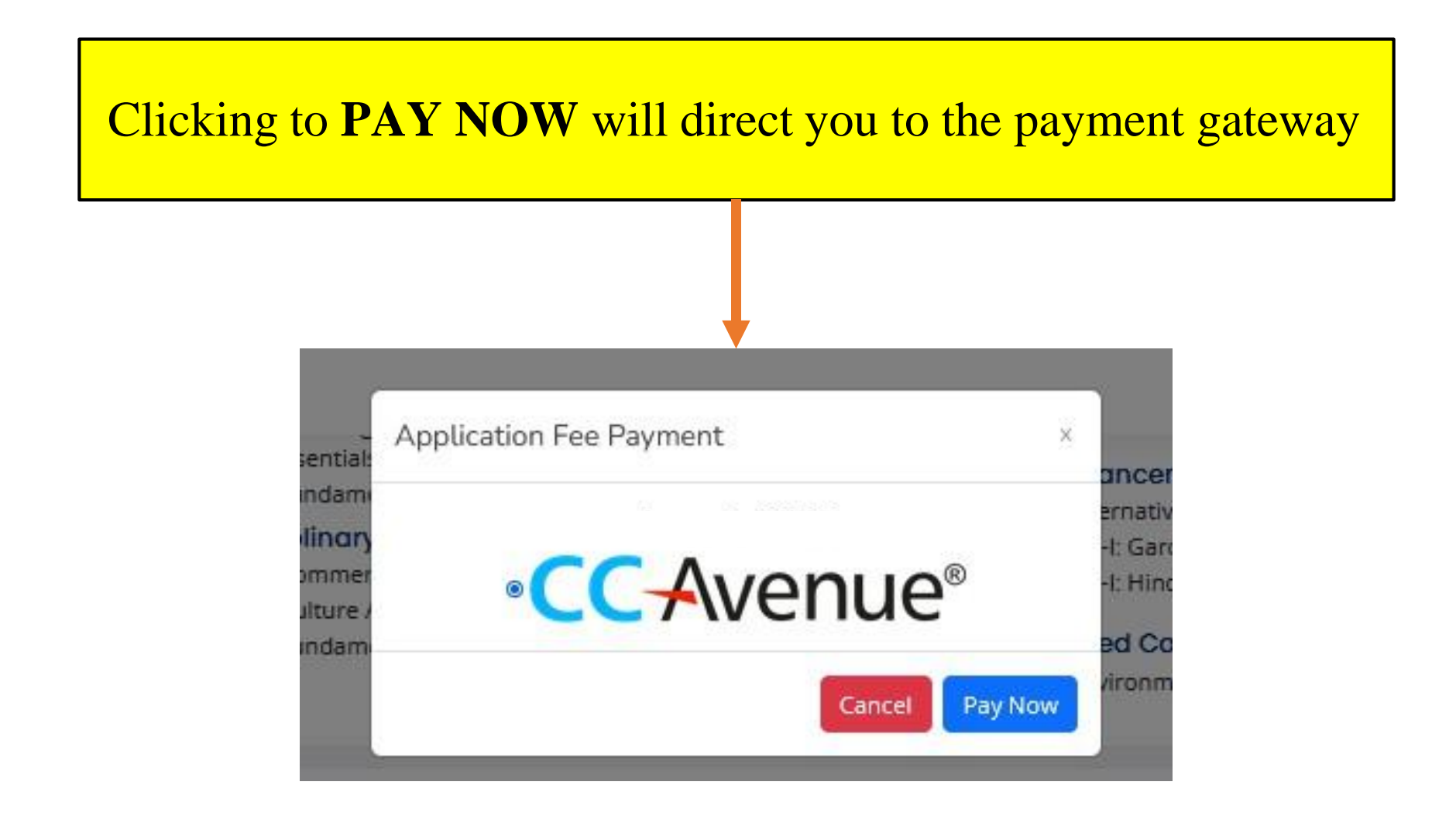

## Submission of Application will initiate the **PAYMENT GATEWAY** for application fees

## CC-Avenue®

|                                         | Billing Information                                                                                                    | English                                                                                                    |
|-----------------------------------------|----------------------------------------------------------------------------------------------------|----------------------------------------------------------------------------------------------------|
| Here $\mathbf{r} \mathbf{m} \mathbf{m}$ |                                                                                                    | Order Amount                                                                                                    |
| necessary Details                       |                                                                                                    | iotai Amount                                                                                                    |
| and <b>pay</b> the                      |                                                                                                    |                                                                                                    |
| application fees.                       | Notes (Optional)                                                                                                    |                                                                                                    |
|                                         | Payment Information Credit Card Debit Cards   Card Number Expiry Date CVV Card Holder Name Card Holder Name | Make payment using<br>Credit/Debit cards or UPI                                                                                                    |
|                                         | Powered by<br>CCC-Avenue*                                                                                                    | Vector: Vector: Vector |

My Applications

88 Personal Details

88 Marks X & XII

🖯 Documents

< ⊂ Logout

# **Application Card** consists of –

- An application No.
- Name of MAJOR course selected
- SHIFT selected
- All the preferences of courses selected.

# After **SUBMITTING** your application, and paying application **FEES** - An *application card* with application ID (13 digit number) is generated

Applications

Application ID: 2024-620358410

COM-100 : Accounting For Business

Shift: Morning Applied On: 08-05-2024 Major: COM-100 : Accounting For Business Minor: BIT-100 : Cell Biology & Genetics (Pef 1), BBA-100 : Essentials of Management (Pef 2), MTH-100 : Fundamental Mathematics-I (Pef 3) Multidisciplinary Course (MDC): MDC-110 : Commercial Arithmetic & Elementary Statistics

(Pef 1), MDC-111 : Culture And Society (Pef 2), MDC-112 : Fundamentals Of Computer Systems (Pef 3) Skill Enhancement Courses (SEC): SEC-130 : Cyber Security (Pef 1), SEC-131 : Motivation (Pef 2), SEC-132 : Personality Development (Pef 3)

Ability Enhancement Courses (AEC): AEC-120 : Alternative English (Pef 1), AEC-123 : Mil-I: Garo (Pef 2), AEC-127 : Mil-I: Hindi (Pef 3)

Value Added Courses (VAC): VAC-140 : Environment Studies Application Status: Processing

New Application

pplication Payment Status:

Complete

## **Application Status**

<u>Processing</u> means – the application is under screening and if selected for Admission, the application ID will be displayed in the website and an Email / SMS will be sent to registered mail ID / Contact no.

My Applications

28 Personal Details

88 Marks X & XII

🖯 Documents

C Logout

# **Application Card** consists of –

- An application No.
- Name of MAJOR course selected
- SHIFT selected
- All the preferences of courses selected.

## **Submitting another application**

Applications For selecting new Major course, again Click <u>NEW APPLICATION</u> (*new form is generated*) and follow the courses selection process. Every new application will incur an additional fee of Rs. 200/-.

Application ID: 2024-620358410

COM-100 : Accounting For Business

Shift: Morning Applied On: 08-05-2024 Major: COM-100 : Accounting For Business Minor: BIT-100 : Cell Biology & Genetics (Pef 1), BBA-100 : Essentials of Management (Pef 2), MTH-100 : Fundamental Mathematics-I (Pef 3) Multidisciplinary Course (MDC): MDC-110 : Commercial Arithmetic & Elementary Statistics (Pef 1),

MDC-111 : Culture And Society (Pef 2), MDC-112 : Fundamentals Of Computer Systems (Pef 3) Skill Enhancement Courses (SEC): SEC-130 : Cyber Security (Pef 1), SEC-131 : Motivation (Pef 2), SEC-132 : Personality Development (Pef 3)

Ability Enhancement Courses (AEC): AEC-120 : Alternative English (Pef 1), AEC-123 : Mil-I: Garo (Pef 2), AEC-127 : Mil-I: Hindi (Pef 3)

Value Added Courses (VAC): VAC-140 : Environment Studies Application Status:

New Application

Processing

Application Payment Status:

Complete

04

| My Applications                            | Applications                             |                                                                                                    |                                                                                                    |                                         |
|--------------------------------------------|------------------------------------------|----------------------------------------------------------------------------------------------------|----------------------------------------------------------------------------------------------------|-----------------------------------------|
| Bersonal Details                           |                                          |                                                                                                    |                                                                                                    | New Application                         |
| 88 Marks X & XII                           | Application ID:                          | Major:                                                                                                    | Skill Enhancement Courses (SEC):                                                                                                    |                                         |
| 🗎 Documents                                | 2024-620358410                           | COM-100 : Accounting For Business<br>Minor:                                                                                                    | SEC-130 : Cyber Security (Pef 1),<br>SEC-131 : Motivation (Pef 2),                                                                       |                                         |
| 🚭 Logout                                   | COM-100 :<br>Accounting For<br>Business  | BIT-100 : Cell Biology & Genetics (Pef 1),<br>BBA-100 : Essentials of Management (Pef 2),<br>MTH-100 : Fundamental Mathematics-I (Pef 3)        | SEC-132 : Personality Development (Pef 3)<br>Ability Enhancement Courses (AEC):                                                          | Application Status:                     |
| Application Card                           | Shift: Morning<br>Applied On: 08-05-2024 | Multidisciplinary Course (MDC):<br>MDC-110 : Commercial Arithmetic & Elementary Statistics<br>(Pef 1),<br>MDC-111 : Culture And Society (Pef 2) | AEC-120 : Alternative English (Pet 1),<br>AEC-123 : Mil-I: Garo (Pef 2),<br>AEC-127 : Mil-I: Hindi (Pef 3)<br>Volue Added Courses (VAC): | Complete                                |
| with multiple<br>MAJOR course              |                                          | MDC-112 : Fundamentals Of Computer Systems (Pef 3)                                                                                              | VAC-140 : Environment Studies                                                                                                    |                                         |
| selection has -                            | Application ID:                          | Major:                                                                                                    | Skill Enhancement Courses (SEC):                                                                                                    |                                         |
| • An application No.                       | 2024-7974628497                          | HIS-100 : History Of India: Earliest Times To The Post Vedic<br>Minor:                                                                          | SEC-133 : Public Speaking (Pef 1),<br>SEC-131 : Motivation (Pef 2),                                                                      | the state of the state                  |
| Name of MAJOR                              | HIS-100 : History Of<br>India: Earliest  | BIT-100 : Cell Biology & Genetics (Pef 1),<br>COM-100 : Accounting For Business (Pef 2),                                                        | SEC-130 : Cyber Security (Pef 3)<br>Ability Enhancement Courses (AEC):                                                                   | Application Status:<br>Processing       |
| • SHIET solocted                           | Times To The Post<br>Vedic               | Multidisciplinary Course (MDC):                                                                                                    | AEC-120 : Alternative English (Pef 1),<br>AEC-123 : Mil-I: Garo (Pef 2),                                                                 | Application Payment Status:<br>Complete |
| • SHIFT selected                           | Shift: Morning                           | (Pef 1),<br>MDC-111 : Culture And Society (Pef 2)                                                                                               | AEC-127 : Mil-I: Hindi (Pef 3)                                                                                                    |                                         |
| • All the preferences of courses selected. | Applied On: 06-03-2024                   | MDC-112 : Fundamentals Of Computer Systems (Pef 3)                                                                                              | VAC-140 : Environment Studies                                                                                                    |                                         |

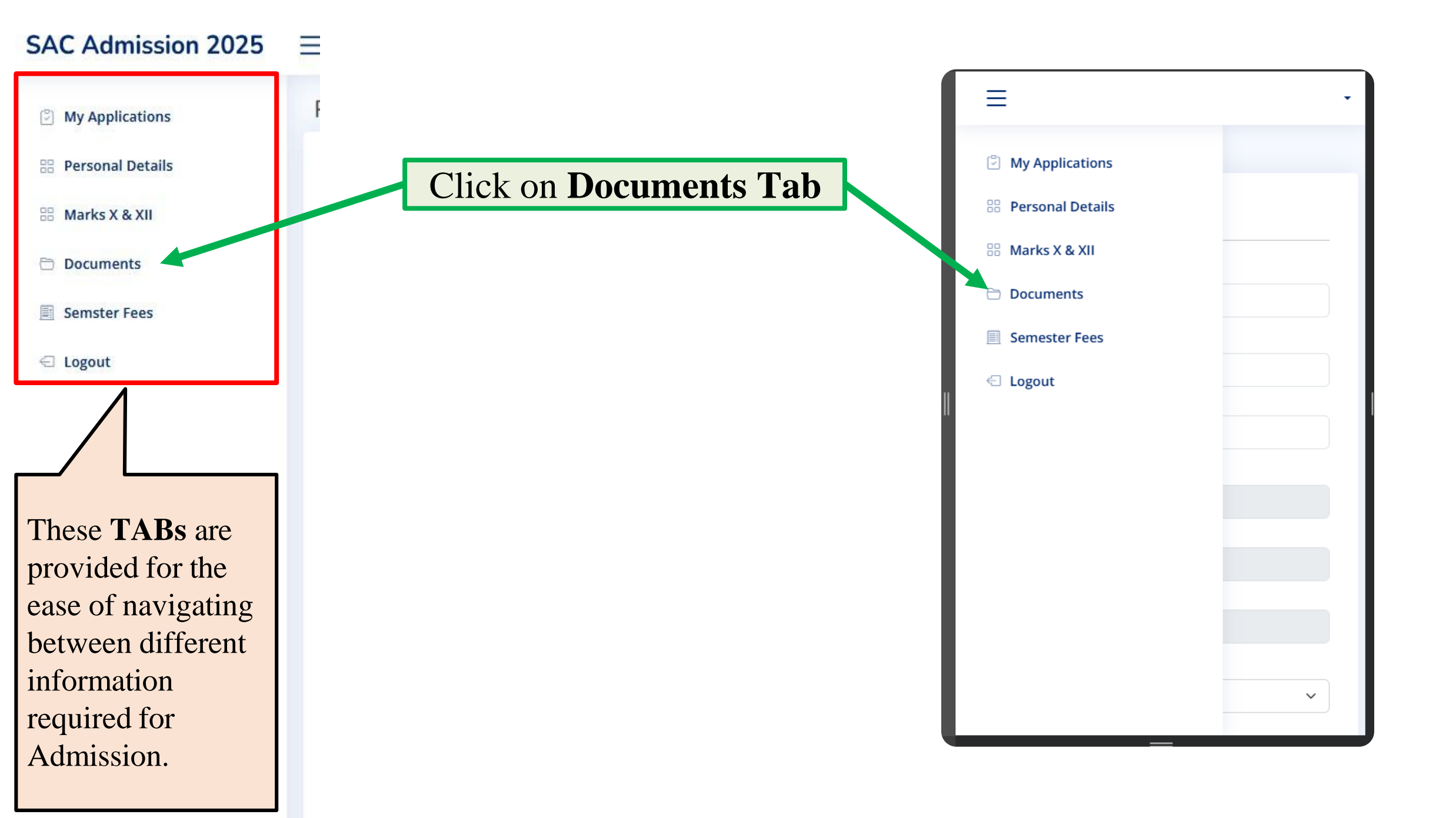

#### Documents Attach your CUET-UG Scoresheet here, Goto My Applications then click UPLOAD to save (check the My Documents file size and format before uploading) Class X Board Marksheet \* Uploaded No file selected. VIEW UPLOAD Browse... Class XII Board Marksheet \* Uploaded No file selected. UPLOAD VIEW Browse... UG Marksheet Not yet Uploaded No file selected. UPLOAD Browse... (Required only in Admission to PG) \* **CUET-UG Scoresheet (If you have** Not yet Uploaded No file selected. Browse... UPLOAD multiple Scoresheet then merge all and upload) \* CUET-PG Scoresheet Not yet Uploaded No file selected. Browse... UPLOAD (Required only in Admission to PG) \* Please NOTE: If your Marksheets, CUET Score sheet are Goto My Applications **NOT** readable or Missing – Application will not be processed

Application ID: 2024-8099112766

HIS-100 : History Of India: Earliest Times To The Post Vedic

Shift: Morning Applied On: 28-04-2025 Major: HIS-100 : History Of India: Earliest Times To The Post Vedic Minor: COM-100 : Accounting For Business (Pef 1), BIT-100 : Cell Biology & Genetics (Pef 2), BBA-100 : Essentials of Management (Pef 3) Multidisciplinary Course (MDC): MDC-110 : Commercial Arithmetic & Elementary Statistics (Pef 1),

MDC-111 : Culture And Society (**Pef 2**), MDC-112 : Fundamentals Of Computer Systems (**Pef 3**) Skill Enhancement Courses (SEC): SEC-130 : Cyber Security (Pef 1), SEC-131 : Motivation (Pef 2), SEC-132 : Personality Development (Pef 3)

Ability Enhancement Courses (AEC): AEC-120 : Alternative English (Pef 1), AEC-123 : Mil-I: Garo (Pef 2), AEC-127 : Mil-I: Hindi (Pef 3)

Value Added Courses (VAC): VAC-140 : Environment Studies Application Status: Under Process Application Payment Status: Pending PAY NOW

EDIT BUTTON \*\*Click here to modify CUET details.\*\*

#### SAC Admission 2025 $\equiv$

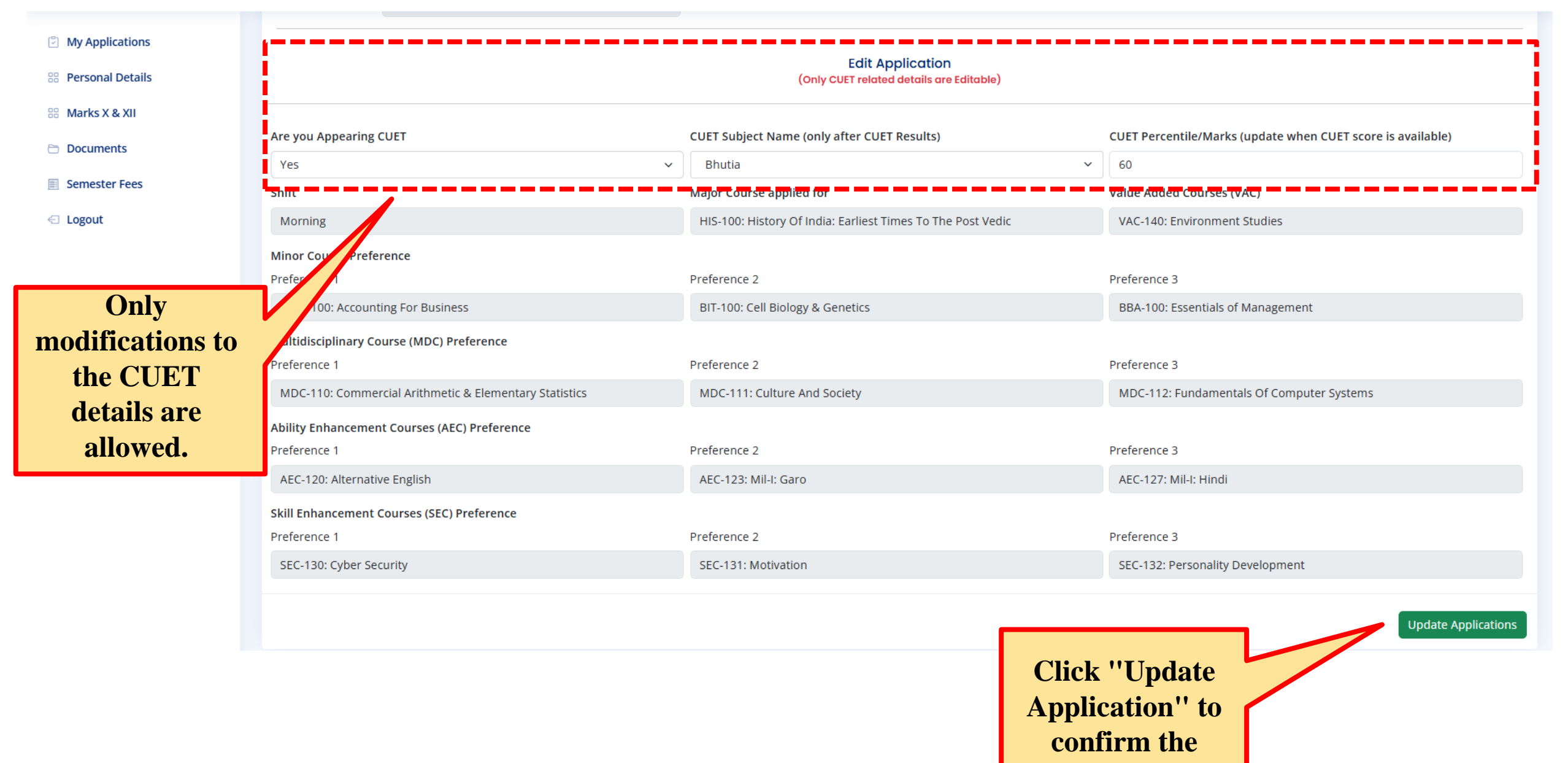

changes.

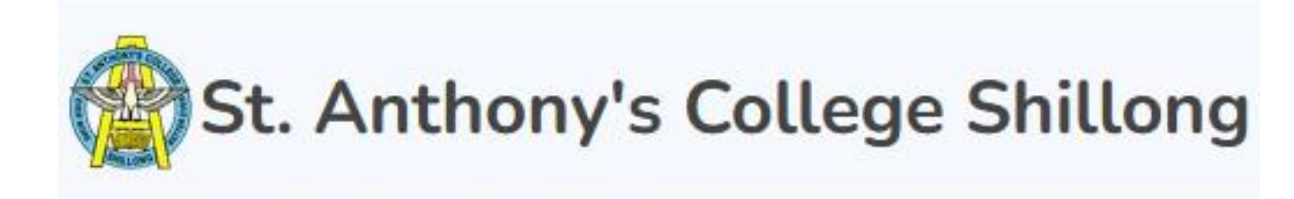

# SELECTED candidates will be intimated via Email and SMS. Candidates may check the college website for published list.

## For any queries

Admission Related, please mail to <u>admission@anthonys.ac.in</u> Payment Related, please mail to <u>payment@anthonys.ac.in</u>